## Export und Import der Steuererklärung

Sie können die Steuererklärungen aus Ihrem Benutzerkonto exportieren und in einem anderen Benutzerkonto importieren.

## Exportieren

- 1. Klicken Sie bei der ausgewählten Steuererklärung auf der rechten Seite auf die "drei Punkte".
- 2. Wählen Sie "Steuererklärung exportieren"

| start > 😓 Steuerportal Kant | on Obwalden     |                  |                  | තු ලි                           | ) 🕅                                                                                                    |
|-----------------------------|-----------------|------------------|------------------|---------------------------------|----------------------------------------------------------------------------------------------------|
|                             | OF NEWS         |                  |                  | + Neue Steuererklärung eröffnen |                                                                                                    |
| Steuererklärungen Steuer    | konto Dokumente |                  |                  |                                 |                                                                                                    |
| 2023<br><sub>Typ</sub>      | Status          |                  | Bearbeitet       | Geteilt mit                     |                                                                                                    |
| Steuererklärung             | Eröffnet:       | 06.06.2024 16:17 | 28.06.2024 07:37 |                                 | 1.                                                                                                    |
|                             |                 |                  |                  | 2.                              | <ul> <li>☆ Frist verlängern 2023</li> <li>☆ Steuererklärung exportieren</li> <li>× Steuererklärung löschen</li> <li>∞ Teilen</li> </ul> |

3. Es wird eine Zip-Datei heruntergeladen. Nach dem Herunterladen befindet sich die Datei normalerweise im Download-Ordner.

Wichtig: Behalten Sie den Dateinamen unverändert und entpacken Sie die Datei nicht.

| $\leftarrow \rightarrow \checkmark \uparrow \clubsuit$ > Dieser PC > Downloads |   |                         |                |                   |       |  |  |  |
|--------------------------------------------------------------------------------|---|-------------------------|----------------|-------------------|-------|--|--|--|
| ☆ Schnellzugriff                                                               |   | Name                    | Änderungsdatum | Тур               | Größe |  |  |  |
| E Desktop                                                                      | * | Heute (1)               |                |                   |       |  |  |  |
| 🖶 Downloads                                                                    | 1 | Steuererklärung (4).zip |                | ZIP-komprimierter | 48 KB |  |  |  |
| Dokumente                                                                      | * | > Anfang des Monats (3) |                |                   |       |  |  |  |

## Importieren

1. Wählen Sie auf der Startseite die Drei Punkte und dann Steuererklärung importieren.

| Start                          |      |                             | ×                                  |
|--------------------------------|------|-----------------------------|------------------------------------|
| 😓 Steuerportal Kanton Obwalden |      | ~~ ?                        | [] <del>〕</del> →                  |
| Willkommen, <b>Han Bandar</b>  | + Ne | ue Steuererklärung eröffnen |                                    |
|                                |      |                             | 💬 Frist verlängern 2023            |
| Mandanten                      |      |                             | ∴ Steuererklärung importieren<br>∛ |
| Name                           | PID  | Geteilt mit                 | 🗐 Steuererklärung JP               |
| 8                              |      |                             | ✓ Steuerportal aktivieren          |

 Um die exportierte Steuererklärung zu importieren, klicken Sie auf das <+> (Plus) Wählen Sie die entsprechende Datei aus und klicken Sie dann auf Öffnen

| Transformation of the second second s | klärung importieren                                                                                                    |                                                                                                    |                                                                                                    |                                                                                                    |  |  |
|----------------------------------------------------------------------------------------------------|----------------------------------------------------------------------------------------------------|----------------------------------------------------------------------------------------------------|----------------------------------------------------------------------------------------------------|----------------------------------------------------------------------------------------------------|--|--|
| Vählen Sie bitte                                                                                                    | e die Importdatei                                                                                                    |                                                                                                    |                                                                                                    |                                                                                                    |  |  |
|                                                                                                    | _                                                                                                    |                                                                                                    |                                                                                                    |                                                                                                    |  |  |
|                                                                                                    |                                                                                                    |                                                                                                    |                                                                                                    |                                                                                                    |  |  |
| + 🔫                                                                                                    |                                                                                                    |                                                                                                    |                                                                                                    |                                                                                                    |  |  |
|                                                                                                    |                                                                                                    |                                                                                                    |                                                                                                    |                                                                                                    |  |  |
| Wählen sie bitte die<br>Importdatei.                                                                                                    |                                                                                                    |                                                                                                    |                                                                                                    |                                                                                                    |  |  |
|                                                                                                    |                                                                                                    |                                                                                                    |                                                                                                    |                                                                                                    |  |  |
|                                                                                                    |                                                                                                    |                                                                                                    |                                                                                                    |                                                                                                    |  |  |
|                                                                                                    | _                                                                                                    |                                                                                                    |                                                                                                    |                                                                                                    |  |  |
|                                                                                                    |                                                                                                    |                                                                                                    |                                                                                                    |                                                                                                    |  |  |
|                                                                                                    |                                                                                                    |                                                                                                    |                                                                                                    |                                                                                                    |  |  |
| → ▼ T <b>▼</b> 7 I                                                                                                    | Dieser PC > Downloads                                                                                                    |                                                                                                    |                                                                                                    |                                                                                                    |  |  |
|                                                                                                    |                                                                                                    |                                                                                                    |                                                                                                    |                                                                                                    |  |  |
| rganisieren 👻 Neu                                                                                                    | er Ordner                                                                                                    | ý                                                                                                    |                                                                                                    |                                                                                                    |  |  |
| rganisieren • Neu                                                                                                    | er Ordner Name                                                                                                    | Änderungsdatum                                                                                                    | Тур                                                                                                    | Größe                                                                                                    |  |  |
| rganisieren • Neu<br>* Schnellzugriff<br>Desktop                                                                                                    | er Ordner<br>Name<br>* VHeute (1)                                                                                                    | Änderungsdatum                                                                                                    | Тур                                                                                                    | Größe                                                                                                    |  |  |
| rganisieren ▼ Neu                                                                                                    | er Ordner<br>Name                                                                                                    | Änderungsdatum                                                                                                    | Typ<br>ZIP-komprimierter                                                                                                    | Größe<br>48 KB                                                                                                    |  |  |
| rganisieren ▼ Neu<br>★ Schnellzugriff<br>■ Desktop<br>↓ Downloads<br>■ Dokumente                                                                                                    | er Ordner<br>Name<br>★ → Heute (1)<br>↓ Steuererklärung (4).zip<br>★ → Anfang des Monats (2)                                                                                                    | Änderungsdatum                                                                                                    | Typ<br>ZIP-komprimierter                                                                                                    | Größe<br>48 KB                                                                                                    |  |  |
| rganisieren ▼ Neu<br>★ Schnellzugriff<br>■ Desktop<br>↓ Downloads<br>■ Dokumente<br>■ Bilder                                                                                                    | wame       *       *       *       *       *       *       *       *       *       *       *       *       *       *       *       *       *       *       *       *       *       *       *       *       *       *       *       *       *       *       *       *       *       *       *       *       *       *       *       *       *       *       *       *       *       *       *       *       *       *       *       *       *       *       *       *       *       *       *       *       *       *       *       *       *       *       *                                                                                                    | Änderungsdatum                                                                                                    | Typ<br>ZIP-komprimierter<br>ZIP-komprimierter                                                                                                    | Größe<br>48 КВ<br>74 КВ                                                                                                    |  |  |
| rganisieren • Neu<br>Schnellzugriff<br>Desktop<br>Downloads<br>Dokumente<br>Bilder                                                                                                    | er Ordner<br>Name<br>* V Heute (1)<br>* V Heute (1)<br>* Anfang des Monats (2)<br>* Steuererklärung (3).zip<br>* Steuererklärung (2).zip                                                                                                    | Änderungsdatum<br>13.11.2024 12:55<br>13.11.2024 12:18                                                                                                    | Typ<br>ZIP-komprimierter<br>ZIP-komprimierter<br>ZIP-komprimierter                                                                                                    | Größe<br>48 KB<br>74 KB<br>74 KB                                                                                                    |  |  |
| rganisieren • Neu<br>Schnellzugriff<br>Desktop<br>Doskumente<br>Bilder<br>Bilder                                                                                                    | er Ordner       *     Name       *     Heute (1)       *     'I'. Steuererklärung (4).zip       *     >Anfang des Monats (2)       *     'I'. Steuererklärung (3).zip       *     'I'. Steuererklärung (2).zip       *     >Anfang des Jahres (4)                                                                                                    | Änderungsdatum<br>13.11.2024 12:55<br>13.11.2024 12:18                                                                                                    | Typ<br>ZIP-komprimierter<br>ZIP-komprimierter<br>ZIP-komprimierter                                                                                                    | Größe<br>48 KB<br>74 KB<br>74 KB                                                                                                    |  |  |
| rganisieren • Neu<br>Schnellzugriff<br>Desktop<br>Downloads<br>Dokumente<br>Bilder<br>Bilder                                                                                                    | er Ordner Name * ~ Heute (1) * Steuererklärung (4).zip * ~ Anfang des Monats (2) * Steuererklärung (3).zip % Steuererklärung (2).zip % Anfang des Jahres (4) % attachments.5217163c-ee5d-47b0-                                                                                                    | Anderungsdatum<br>13.11.2024 12:55<br>13.11.2024 12:18<br>•847                                                                                                 | Typ<br>ZIP-komprimierter<br>ZIP-komprimierter<br>ZIP-komprimierter                                                                                                    | Große<br>48 KB<br>74 KB<br>74 KB<br>283 KB                                                                                                    |  |  |
| rganisieren - Neu<br>Schneltzugriff<br>Desktop<br>Downloads<br>Dokumente<br>Bilder<br>Bilder                                                                                                    | er Ordner       Name       *       *       *       *       *       *       *       *       *       *       *       *       *       *       *       *       *       *       *       *       *       *       *       *       *       *       *       *       *       *       *       *       *       *       *       *       *       *       *       *       *       *       *       *       *       *       *       *       *       *       *       *       *       *       *       *       *       *       *       *       *       *       *       *       *       *       *                                                                                                    | Anderungsdatum<br>13.11.2024 12:55<br>13.11.2024 12:18<br>                                                                                                    | Typ<br>ZIP-komprimierter<br>ZIP-komprimierter<br>ZIP-komprimierter<br>ZIP-komprimierter                                                                                     | Größe<br>48 KB<br>74 KB<br>74 KB<br>283 KB<br>79 KB                                                                                              |  |  |
| rganisieren • Neu<br>Schnellzugriff<br>Desktop<br>Downloads<br>Dokumente<br>Bilder                                                                                                    | er Ordner           Name           *         Heute (1)           *         Isteuererklärung (4).zip           *         Anfang des Monats (2)           *         Steuererklärung (3).zip           Isteuererklärung (2).zip         Anfang des Jahres (4)           Isteuererklärung (1).zip         Steuererklärung (1).zip           Isteuererklärung (1).zip         Steuererklärung zip                                                                                                    | Anderungsdatum<br>13.11.2024 12:55<br>13.11.2024 12:18<br>                                                                                                    | Typ           ZIP-komprimierter           ZIP-komprimierter           ZIP-komprimierter           ZIP-komprimierter           ZIP-komprimierter           ZIP-komprimierter | Große<br>48 KB<br>74 KB<br>74 KB<br>74 KB<br>283 KB<br>79 KB<br>79 KB                                                                            |  |  |
| rganisieren - Neu<br>Schnellzugriff<br>Desktop<br>Downloads<br>Dokumente<br>Bilder<br>Desktop                                                                                                    | er Ordner           Name         Vame           *         Heute (1)           *         Isteuererklarung (4).zip           *         Anfang des Monats (2)           *         Steuererklarung (3).zip           Isteuererklarung (2).zip         Steuererklarung (2).zip           *         Anfang des Jahres (4)           Isteuererklarung (1).zip         Steuererklarung (1).zip           Isteuererklarung zip         Isteuererklarung zip           Isteuererklarung zip         Isteuererklarung zip                                                                                                    | Anderungsdatum<br>13.11.2024 12:55<br>13.11.2024 12:15<br>13.11.2024 12:18<br>8/47 25.07.2024 10:23<br>03.05.2024 09:42<br>9/d59 18.04.2024 09:51              | ZIP-komprimierter<br>ZIP-komprimierter<br>ZIP-komprimierter<br>ZIP-komprimierter<br>ZIP-komprimierter<br>ZIP-komprimierter<br>ZIP-komprimierter                             | Große<br>48 KB<br>74 KB<br>74 KB<br>74 KB<br>74 KB<br>79 KB<br>79 KB<br>7037 KB                                                                  |  |  |
| rganisieren • Neu<br>Schnellzugriff<br>Desktop<br>Downloads<br>Dokumente<br>Bilder<br>Desktop                                                                                                    | er Ordner Name Heute (1) Heute (1) Heute (1) Heute (1) Heute (1) Heute (1) Heute (1) Heute (1) Heuterklärung (3),zip Heuterklärung (3),zip Heuterklärung (2),zip Heuterklärung (2),zip Heuterklärung ( | Anderungsdatum<br>13.11.2024 12:55<br>13.11.2024 12:18<br>8447 25.07.2024 10:23<br>03.05.2024 14:50<br>03.05.2024 09:42<br>9d59 18.04.2024 09:51               | Typ       ZIP-komprimierter       ZIP-komprimierter       ZIP-komprimierter       ZIP-komprimierter       ZIP-komprimierter       ZIP-komprimierter                         | Große<br>48 KB<br>74 KB<br>74 KB<br>283 KB<br>79 KB<br>79 KB<br>7037 KB                                                                          |  |  |
| rganisieren - Neu<br>Schnellzugriff<br>Desktop<br>Downloads<br>Dokumente<br>Bilder<br>Desktop                                                                                                    | er Ordner<br>Name<br>* ~ Heute (1)<br>* Steuererklärung (4).zip<br>* ~ Anfang des Monats (2)<br>* Steuererklärung (3).zip<br>* Steuererklärung (2).zip<br>* Anfang des Jahres (4)<br>* attachments_5217163c-ee5d-47b0-<br>* Steuererklärung (1).zip<br>* Steuererklärung zip<br>* steuererklärung zip<br>* attachments_a1757345-fbe2-4051-                                                                                                    | Anderungsdatum<br>13.11.2024 12:55<br>13.11.2024 12:18<br>-6467 25.07.2024 10:23<br>03.05.2024 19:42<br>9d59 18.04.2024 09:51                                  | Typ<br>ZIP-komprimierter<br>ZIP-komprimierter<br>ZIP-komprimierter<br>ZIP-komprimierter<br>ZIP-komprimierter<br>ZIP-komprimierter                                           | Größe<br>48 KB<br>74 KB<br>74 KB<br>283 KB<br>79 KB<br>79 KB<br>79 KB<br>79 KB<br>7037 KB                                                        |  |  |
| rganisieren - Neu<br>Schneilzugriff<br>Desktop<br>Downloads<br>Dokumente<br>Bilder<br>Desktop                                                                                                    | er Ordner<br>Name<br>Velute (1)<br>Vanie<br>Velute (1)<br>Vania Ges Monats (2)<br>Steuererklärung (3)zip<br>Steuererklärung (2)zip<br>Vanfang des Jahres (4)<br>Steuererklärung (1)zip<br>Steuererklärung zip<br>Steuererklärung zip<br>Steuererklärung zip<br>Steuererklärung zip                                                                                                    | Anderungsdatum Anderungsdatum I3.11.2024 12:55 I3.11.2024 12:18 -647 25.07.2024 10:23 03.05.2024 10:23 03.05.2024 10:50 03.05.2024 09:42 9d59 18.04.2024 09:51 | Typ<br>ZIP-komprimierter<br>ZIP-komprimierter<br>ZIP-komprimierter<br>ZIP-komprimierter<br>ZIP-komprimierter<br>ZIP-komprimierter                                           | Größe<br>48 KB<br>74 KB<br>74 KB<br>283 KB<br>79 KB<br>79 KB<br>79 KB<br>7037 KB                                                                 |  |  |
| rganisieren - Neu<br>Schnellzugriff<br>Desktop<br>Downloads<br>Dokumente<br>Bilder<br>Desktop                                                                                                    | er Ordner Name Velute (1) Velute (1) Velute  | Anderungsdatum  Anderungsdatum  13.11.2024 12:55 13.11.2024 12:18  -8477 25.07.2024 10:23 03.05.2024 10:51  9d59 18.04.2024 09:51                              | Typ<br>ZIP-komprimierter<br>ZIP-komprimierter<br>ZIP-komprimierter<br>ZIP-komprimierter<br>ZIP-komprimierter<br>ZIP-komprimierter                                           | Größe<br>48 KB<br>74 KB<br>74 KB<br>283 KB<br>79 KB<br>79 KB<br>7037 KB                                                                          |  |  |
| rganisieren - Neu<br>Schnellzugriff<br>Desktop<br>Downloads<br>Dokumente<br>Bilder<br>Desktop                                                                                                    | er Ordner          Name         *       Heute (1)         *       Heute (1)         *       Steuererklärung (4).zip         *       Anfang des Monats (2)         *       Steuererklärung (3).zip         *       Steuererklärung (2).zip         *       Anfang des Jahres (4)         *       Steuererklärung (1).zip         *       Steuererklärung zip         *       Steuererklärung zip         *       attachments_a1757345-fbe2-4051-                                                                                                    | Anderungsdatum  Anderungsdatum  13.11.2024 12:55 13.11.2024 12:18  8447 25.07.2024 10:23 03.05.2024 10:51  9d59 18.04.2024 09:51                               | Typ       ZIP-komprimierter       ZIP-komprimierter       ZIP-komprimierter       ZIP-komprimierter       ZIP-komprimierter       ZIP-komprimierter                         | Große<br>48 KB<br>74 KB<br>74 KB<br>74 KB<br>79 KB<br>79 KB<br>70 37 KB                                                                          |  |  |
| rganisierer • Neu<br>Schnelizugriff<br>Desktop<br>Dokumente<br>Bilder<br>Desktop                                                                                                    | er Ordner<br>Name<br>* ~ Heute (1)<br>* [] Steuererklärung (4).zip<br>* ~ Anfang des Monats (2)<br>* [] Steuererklärung (2).zip<br>[] Steuererklärung (2).zip<br>[] attachments_5217163c-ee5d-47b0-<br>[] attachments_5217163c-ee5d-47b0-<br>[] Steuererklärung zip<br>[] attachments_a1757345-fbe2-4051-                                                                                                    | Anderungsdatum<br>13.11.2024 12:55<br>13.11.2024 12:55<br>13.11.2024 12:18<br>                                                                                 | Typ       ZIP-komprimierter       ZIP-komprimierter       ZIP-komprimierter       ZIP-komprimierter       ZIP-komprimierter       ZIP-komprimierter                         | Größe         48 KB           74 KB         74 KB           74 KB         283 KB           79 KB         79 KB           7037 KB         7037 KB |  |  |

3. Die Steuererklärung wurde importiert. Klicken Sie auf den grauen Balken um die Steuererklärung zu öffnen.

| Start >                | teuerportal Kanton Obv             | valden    |                  |                  | 1                  | çç          | ?   | ∑⇒ |
|------------------------|------------------------------------|-----------|------------------|------------------|--------------------|-------------|-----|----|
| $\leftarrow$           |                                    |           |                  |                  | + Neue Steuererklä | rung eröffn | en  |    |
| Steuer                 | r <b>erklärungen</b> Steuerkonto D | okumente  |                  |                  |                    |             |     |    |
| 2023<br><sub>Typ</sub> |                                    | Status    |                  | Bearbeitet       | 1                  | Geteilt     | mit |    |
| 8                      | Steuererklärung                    | Eröffnet: | 28.11.2024 12:28 | 28.11.2024 12:28 |                    |             |     |    |